# After School Care of Oakland Park REGISTRATION HOW - TO!

### IMPOPTANT Points:

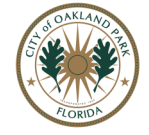

### REGNIKED INFO:

- Enter an ACTIVE & MONITORED email address, you will receive important information regarding your child's application.
- Review all sections carefully, as some information has been changed due to COVID-19.
- Fill out the application completely. Incomplete applications are automatically removed at 1 am EACH DAY.
- Google Chrome
- Your child's Student Number
- School Name

SUBMITTING AN APPLICATION DOES NOT GUARANTEED ENROLLMENT IN THE PROGRAM. ONCE APPROVED, YOU WILL RECEIVE AN EMAIL WITH FURTHER INSTRUCTION.

### 954-630-4500 | Phone is monitored Monday-Friday 8:00 am-5:00 pm

## NECESSARY REGISTRATION STEPS:

STEP 1: YOU MUST OPEN GOOGLE CHROME. No other web browser will work.

STEP 2: USE THE LINK: https://www.browardschools.com/Page/53935

STEP 3: READ & SCROLL to the bottom of the page

STEP 4: SELECT Lloyd Estates Elementary School as your school & SUBMIT.

#### STEP 5: CLICK on the icon shown here:

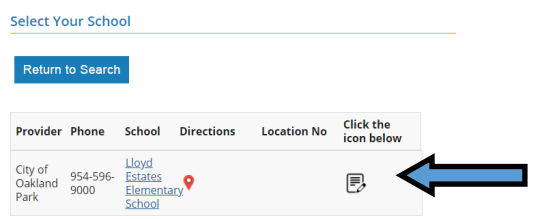

STEP 6: SIGN IN; For Account Name Box Type: (web). For Password Box: leave blank as you see here:

| Sign in to open "Program Data<br>Management System". |   |
|------------------------------------------------------|---|
| web                                                  | ] |
| Password                                             | ] |
| Sign In                                              |   |

STEP 7: SELECT Lloyd Estates Elementary School & Click GO.

STEP 8: CLICK on the Registering Parent Button & Click GO.

STEP 9: CLICK New Application. ALL applicants must complete a NEW APPLICATION.

STEP 10: FOLLOW prompts to complete.